## Tribepad 10 Steps to Success

## **少Tribepad**

## Power to the people finders

We've created this document to help you get the most out of Tribepad.

We've included all the different features that are available at each stage of the application process, so you've got information all in one place for you.

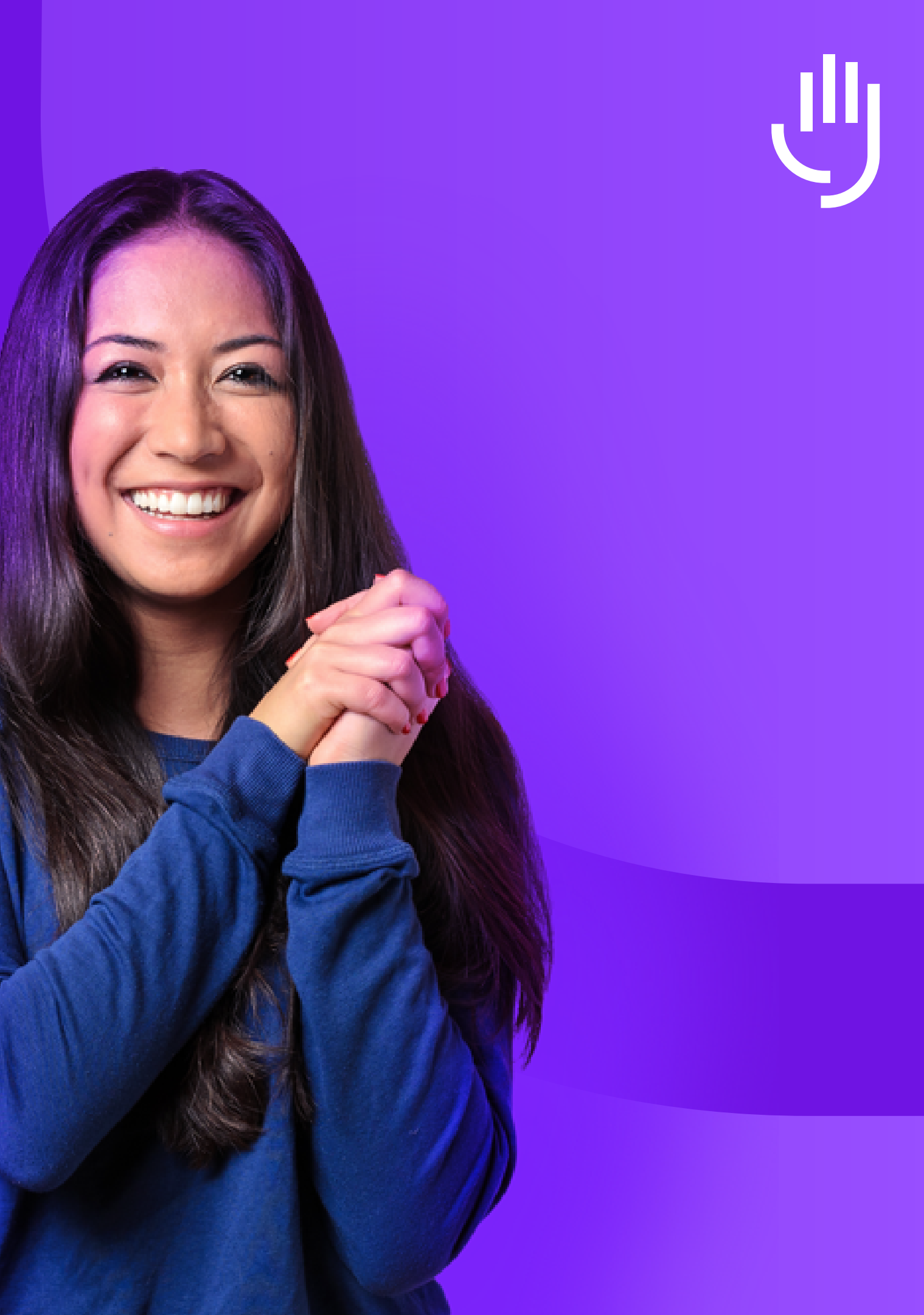

**Step 1** Approve a Job Requisition

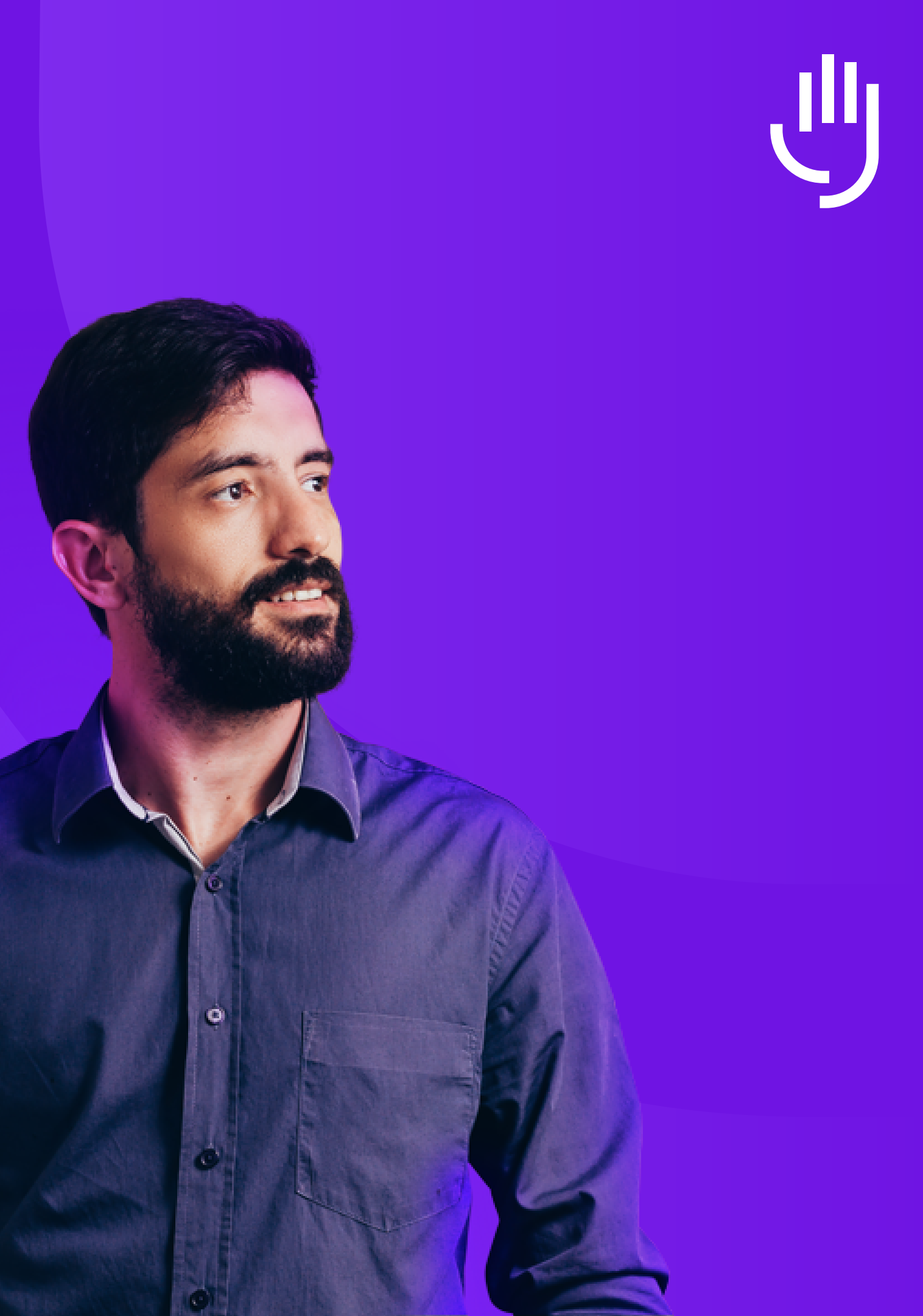

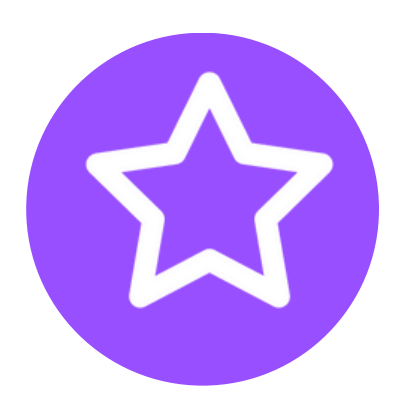

Add Approvers to an Authorisation policy, dependant on your organisational requirements

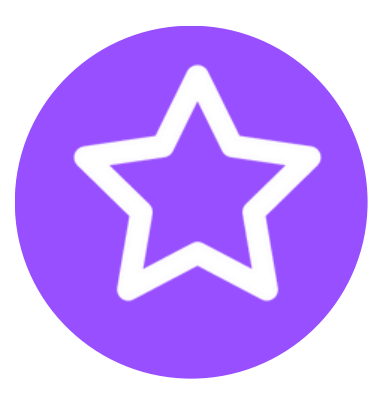

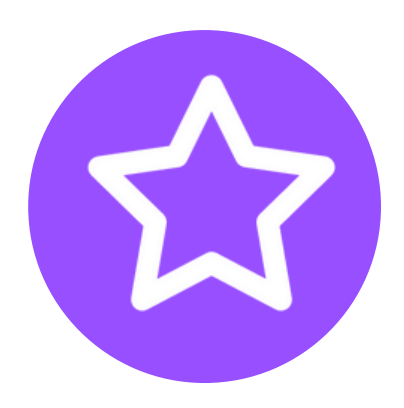

Add policies to Job Requisition templates so that specific approvers are used as default

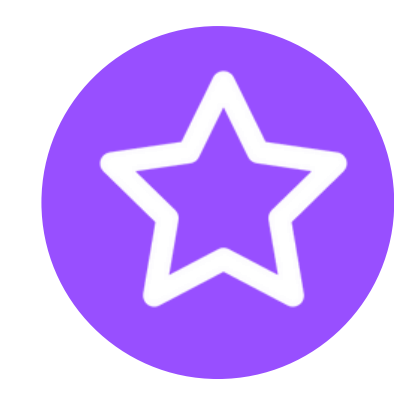

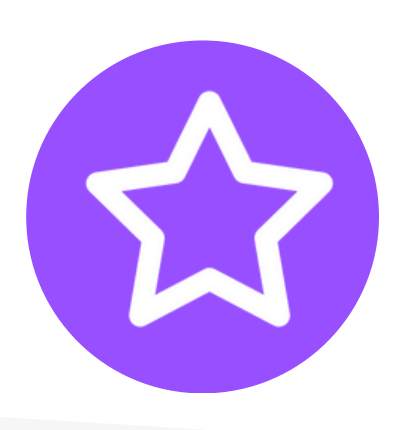

Jobs cannot be created until a role has been fully approved

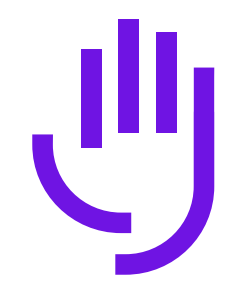

Approval or Rejection can be given on a Job Requisition. Notes can also be added to give context on approver's decision

Superusers can override authorisation requests if required

\*Authorisation is a system wide on/off function within the ATS.

## **Step 2** Add a Vacancy

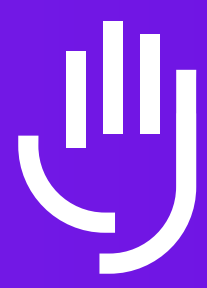

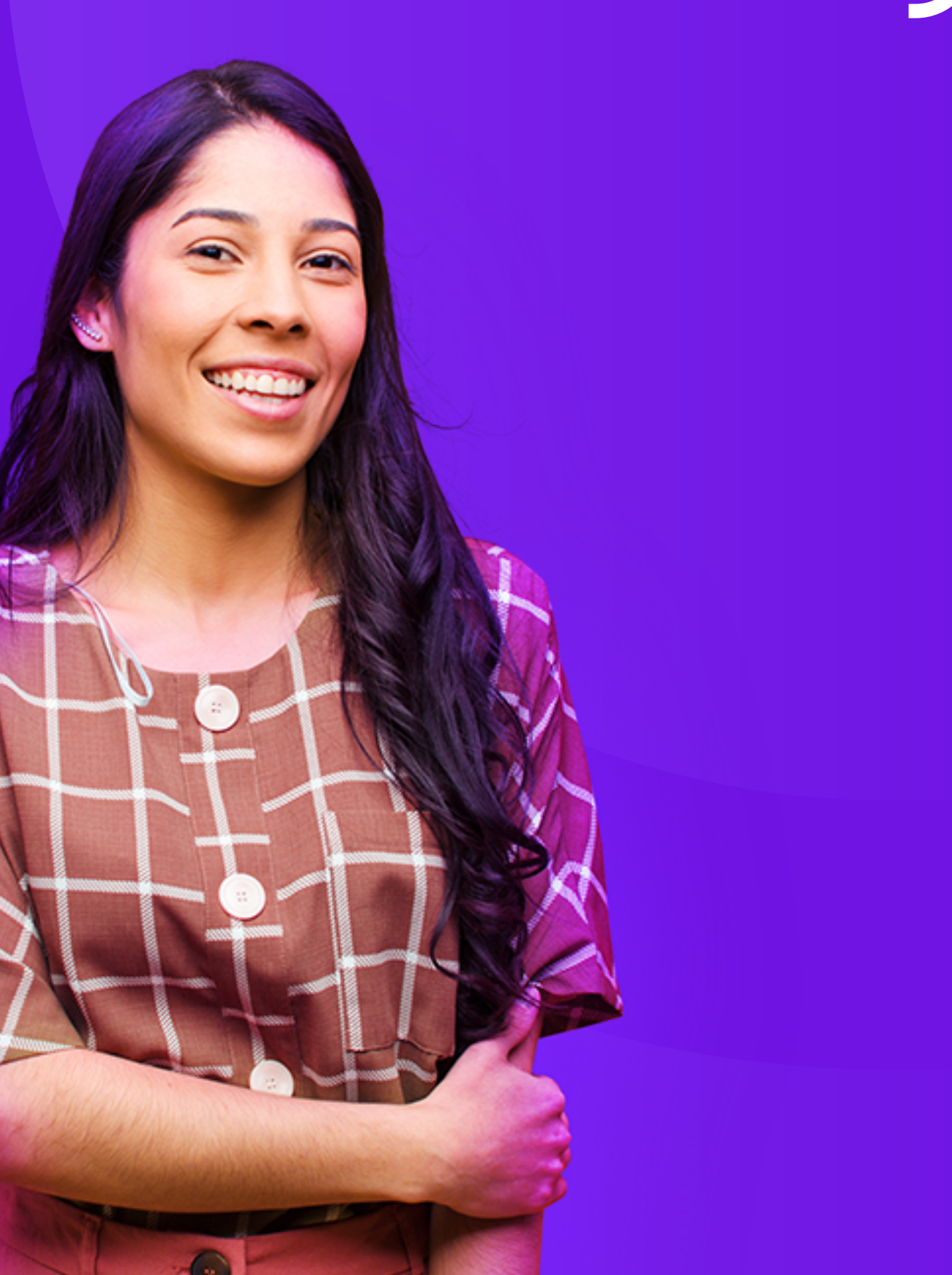

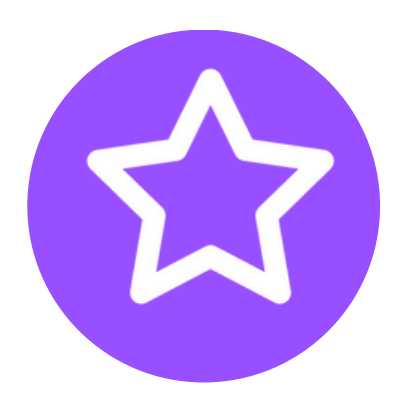

Create a Vacancy using a job template or as a stand-alone process.

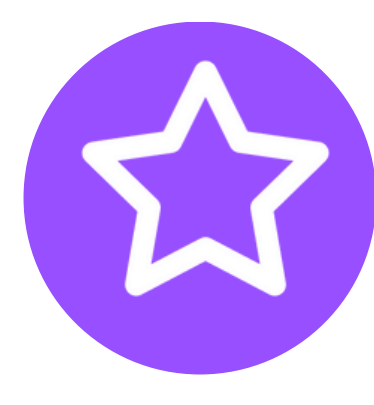

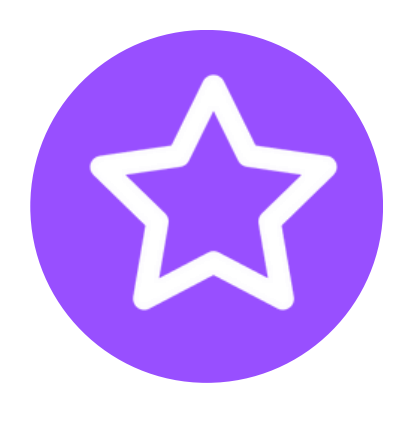

Make your Job Adverts consistent and effective by using a Job Template

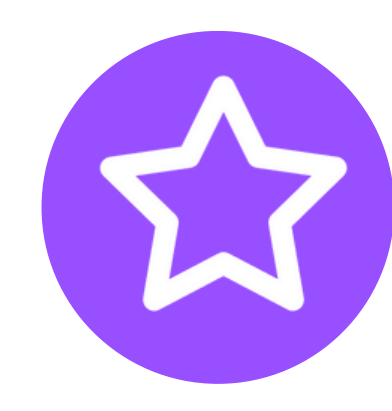

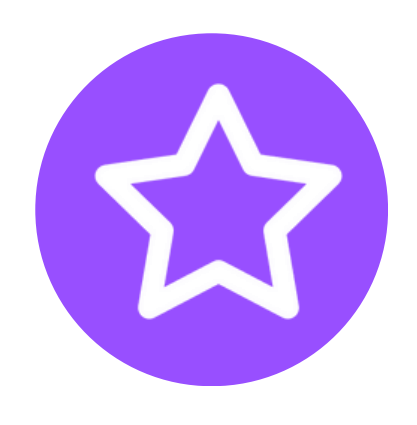

Add in elements to your application process, to gather the relevant information from your candidates at the right time

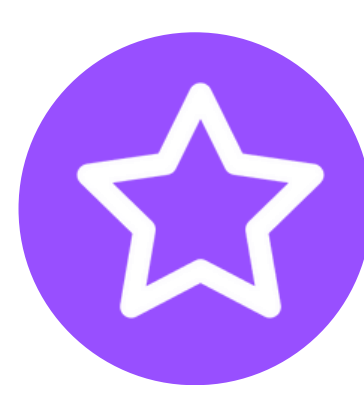

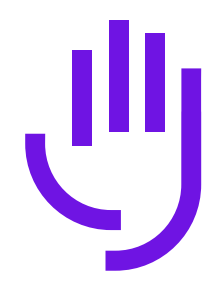

Incorporate your Diversity or questionnaire into your application process, so that you are guaranteed to capture that valuable information

Choose to request a CV upload from the candidate, or for them to fill out career or education history

Set specific interview processes for different roles if required

#### Additional features within this stage:

- **Custom Notifications** send custom emails and SMS to candidates and internal users, on a per-job basis, at specific points in the application process
- Single Job Description formatting use a single box to format your Job package and description
- Ad Assistant use our checker to make your adverts more accessible and effective
- Anonymisation policies choose which elements of an application are made available to your Hiring Managers
- Job Booster\* choose the right Job Board to post your roles to. Pay a one-off fee for a set amount of time
- Job Authorisation attach a policy with specific approvers, to authorise the role before it is published
- **Pronouns** allow your candidates to choose which Pronouns best suit them
- Vacancy Poster\* post to multiple job boards simultaneously
- **Broadbean\*** post to multiple job boards simultaneously

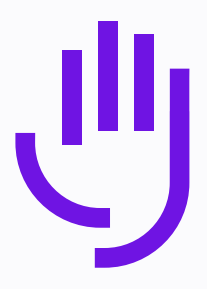

#### \* = feature incurs extra charge

**Step 2a** Candidate Engagement

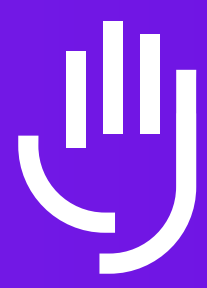

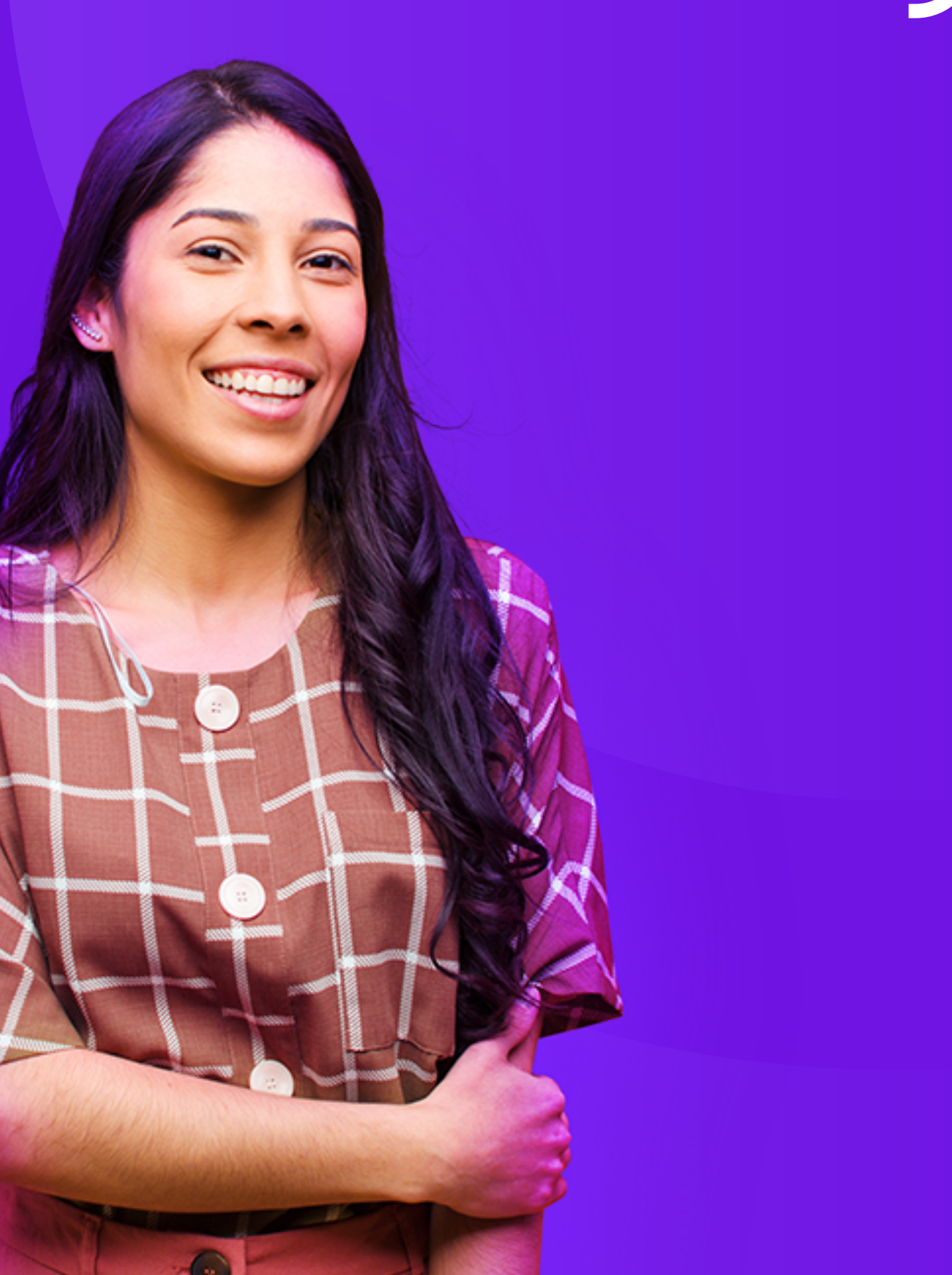

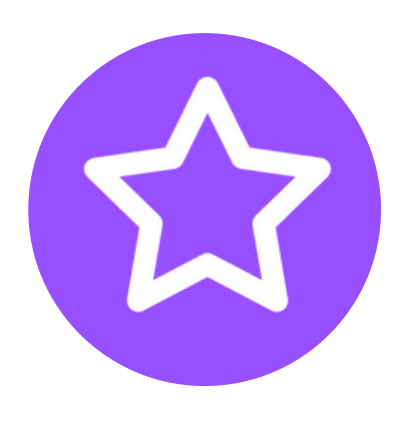

Campaigns\* (part of CRM) create Campaigns to entice candidates and communicate specific marketing messages with them

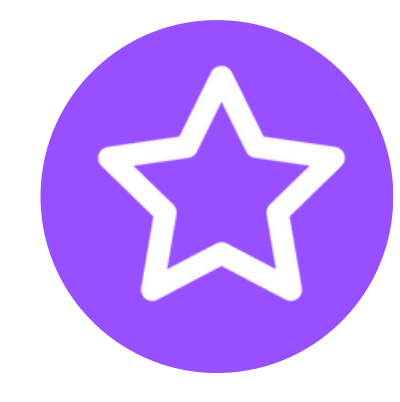

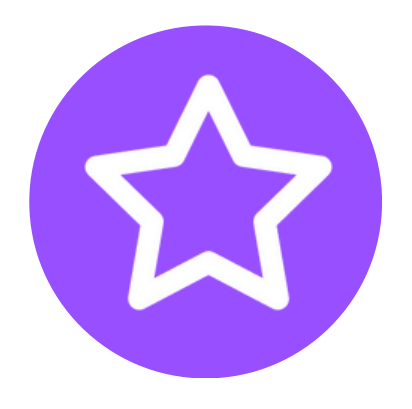

2-way communications\* (part of CRM) - send and receive emails and SMS directly from and back into the ATS

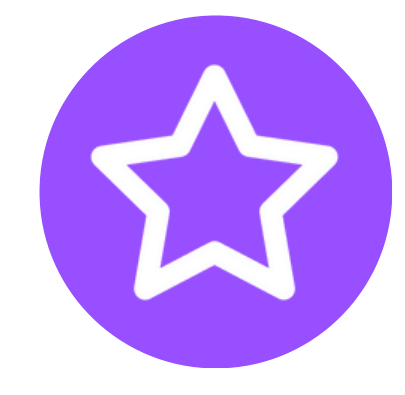

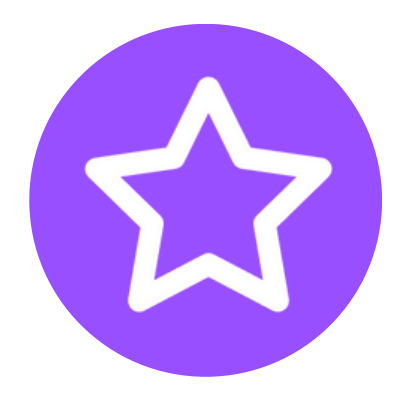

Talent Finder\* - import the best candidates from all the jobs boards you use every day, at the touch of a button

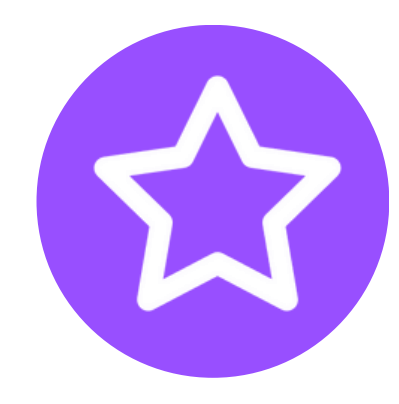

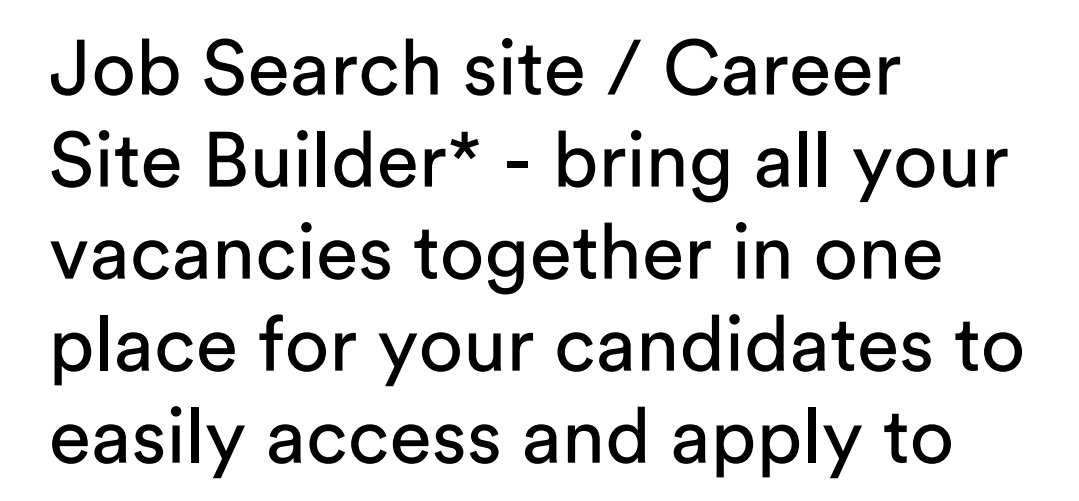

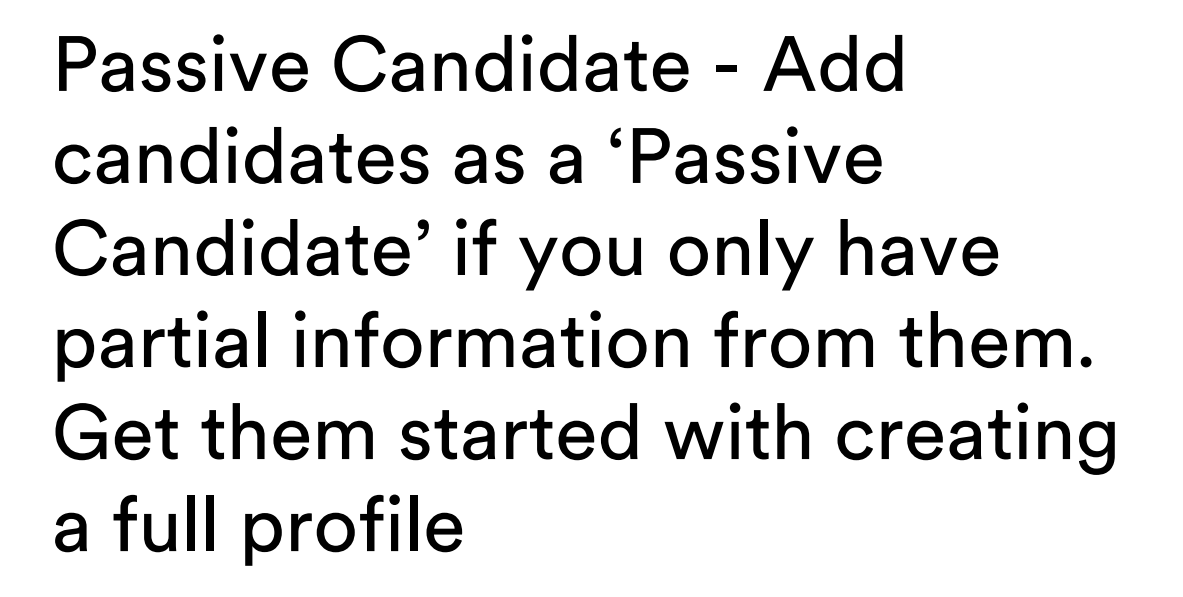

Ad Hoc emails - Send out emails based on templates, to candidates at any point in their application journey

\* = feature incurs extra charge

**Step 3** Application Period / Screening

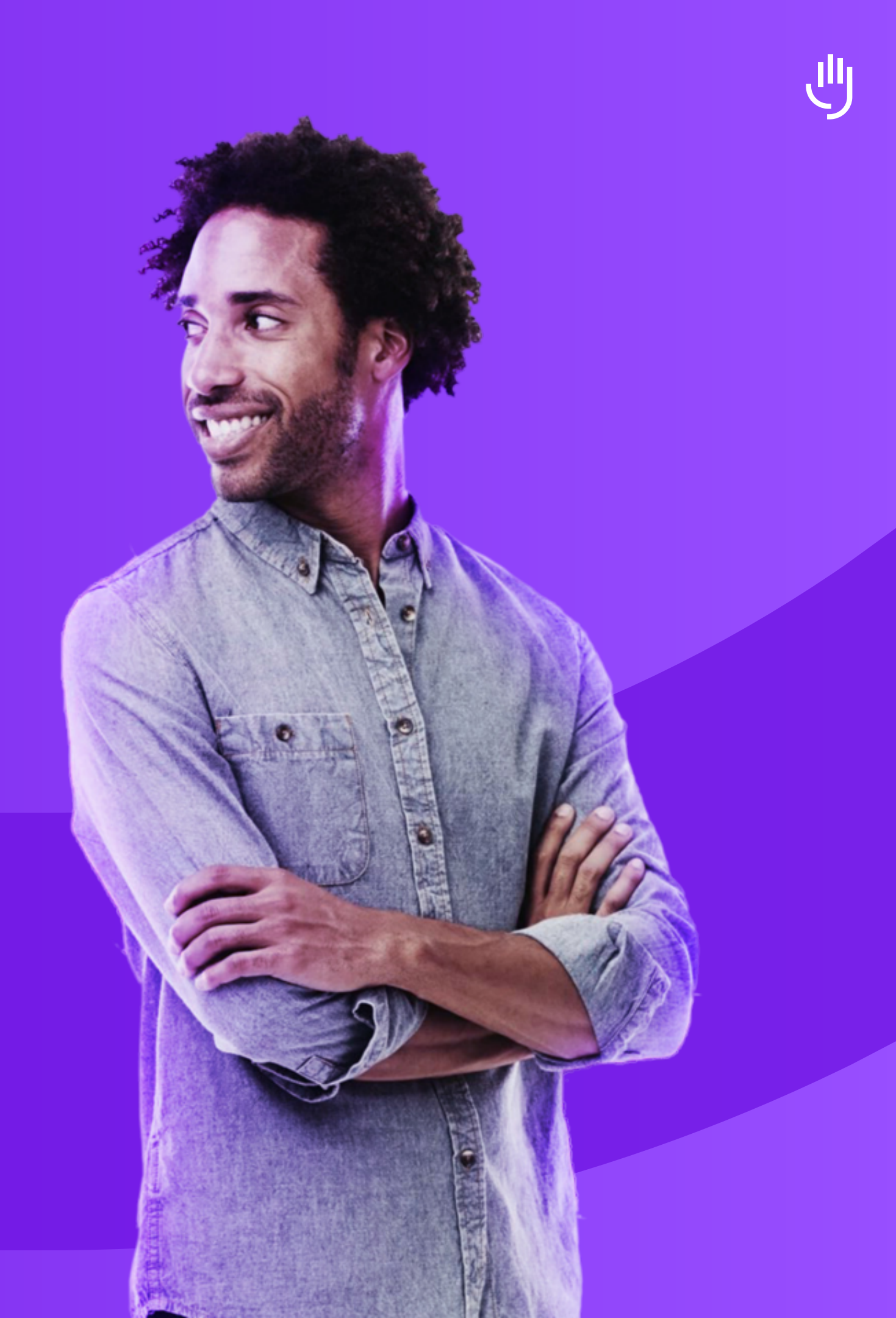

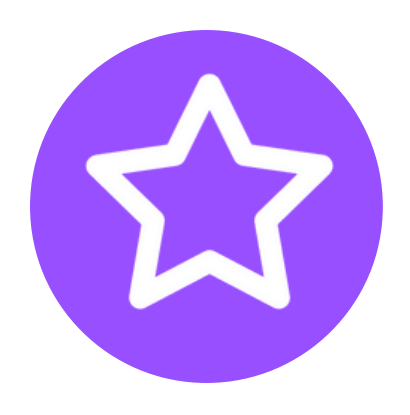

Receive applications from candidates up until the closing date

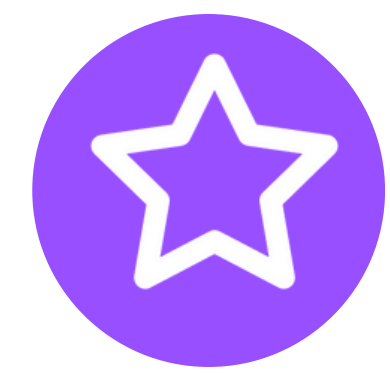

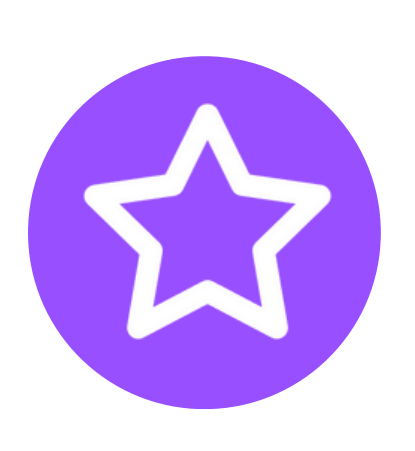

Candidates may be screened from within your internal database (your 'Talent Pool') and invited to or applied onto different roles

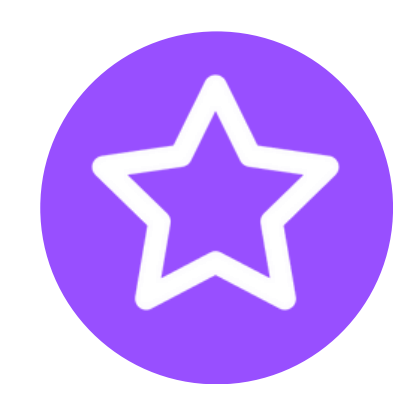

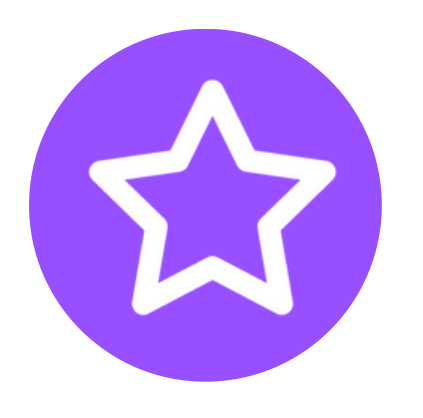

Tag candidates appropriately, filter as required, save 'groups' of candidates together that fit certain search terms

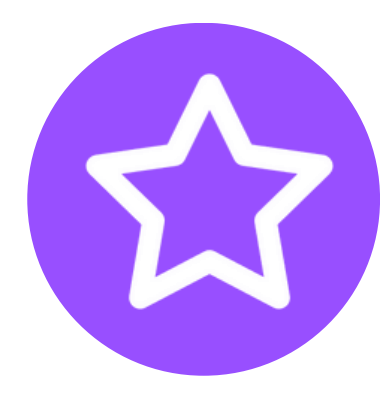

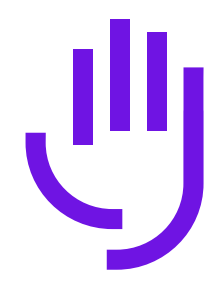

Set up questionnaires and make them part of the screening process for your internal users

## Make use of 'Killer Questions' to auto-process your candidates

Protect your 'Time to Hire' figures - freeze recruitment activity for specific time periods using 'Stop the Clock' **Step 4** Shortlisting and Feedback

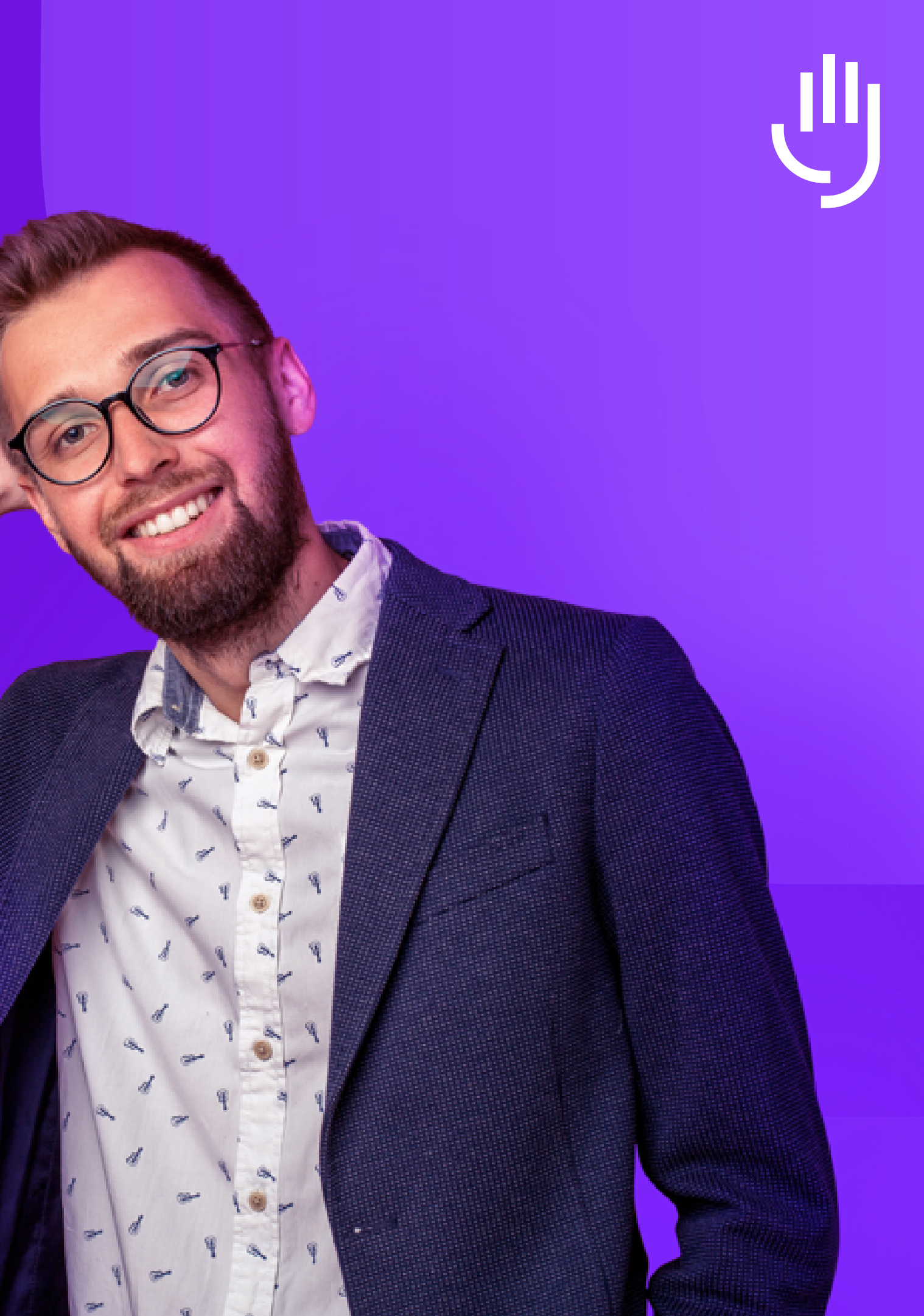

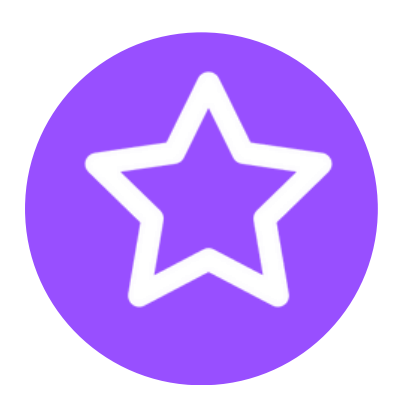

Review your candidate's profiles and applications

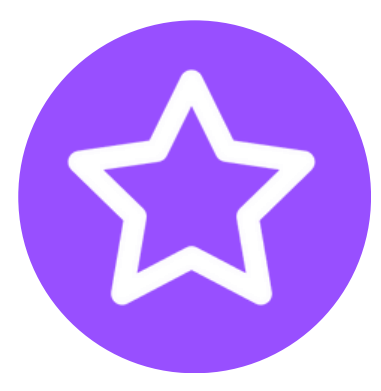

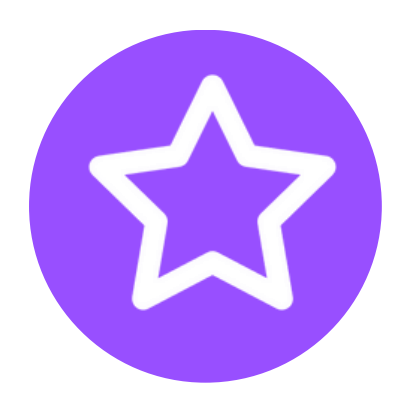

Use the candidate's 'Mini profile' to review their whole application at a glance

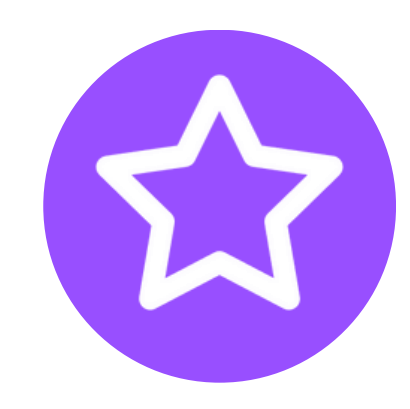

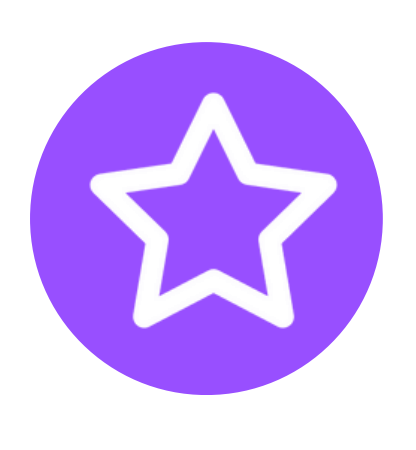

Quickly identify candidates that have indicated a disability, as well as internal, external, agency, 'At Risk' an Passive candidates, via icons on their profiles

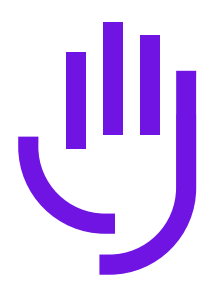

#### Use 'Process' (internal) questionnaires to capture feedback from internal users

#### Make use of candidate anonymisation to reduce unconscious bias from your Hiring Managers

Step 5 Interview

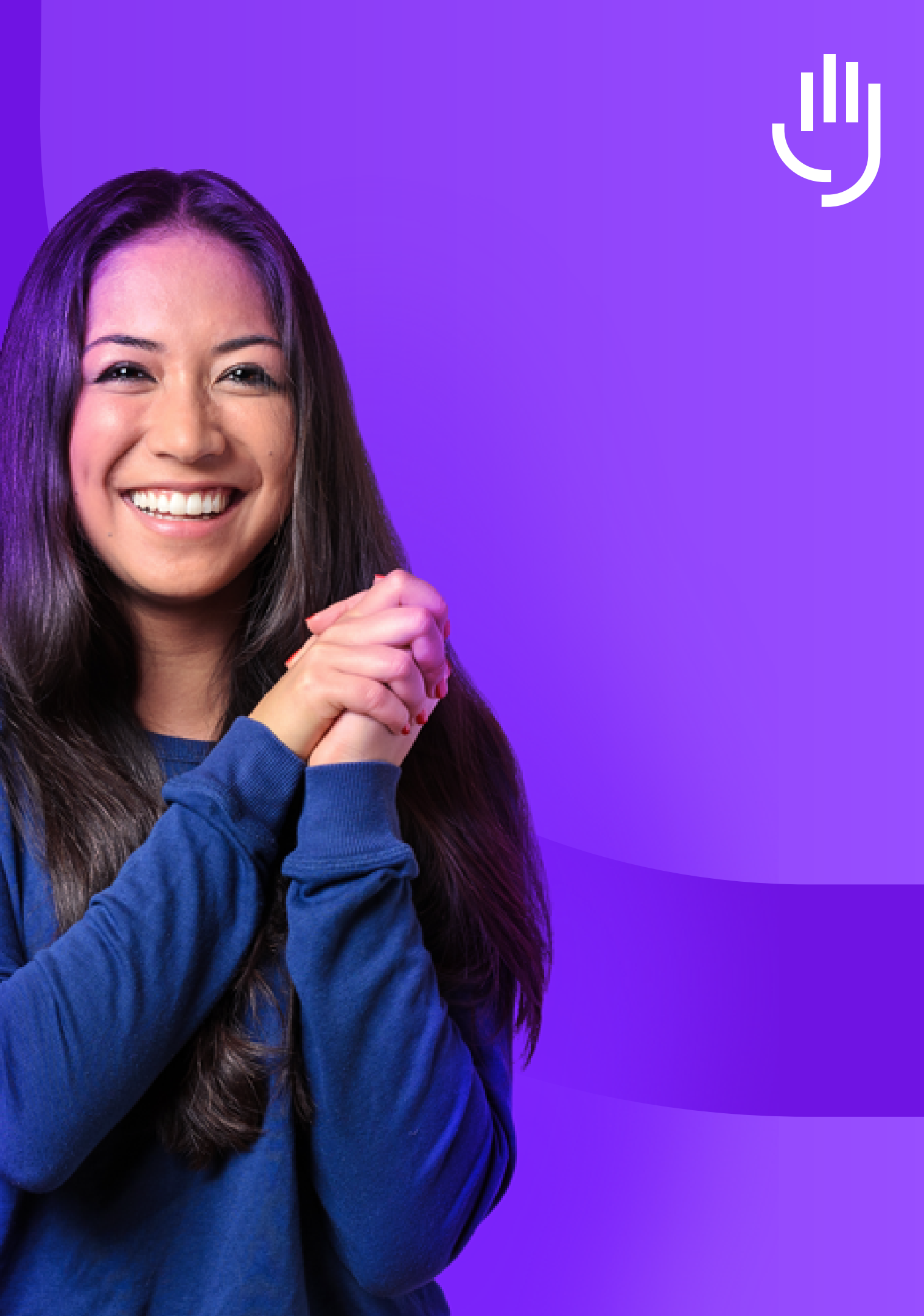

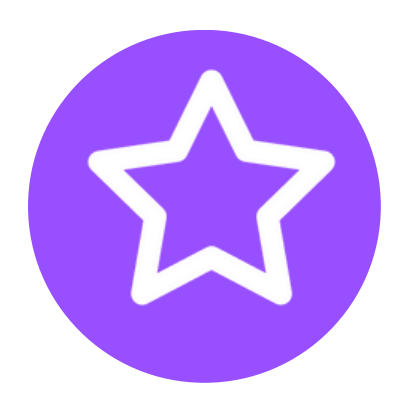

Set up and rename specific interview stages via 'Manage', our self-serve tool

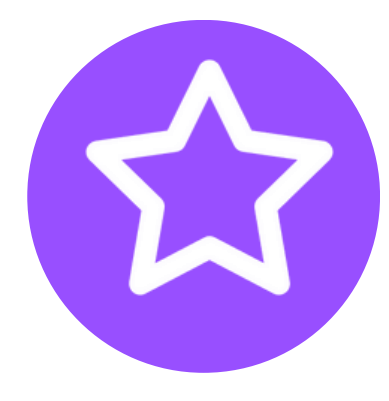

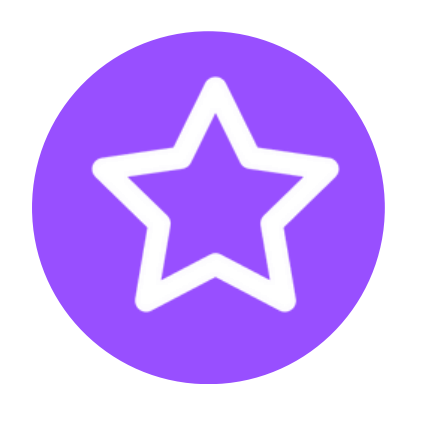

Invite candidates to specific interview slots or allow them to book their own from a selection

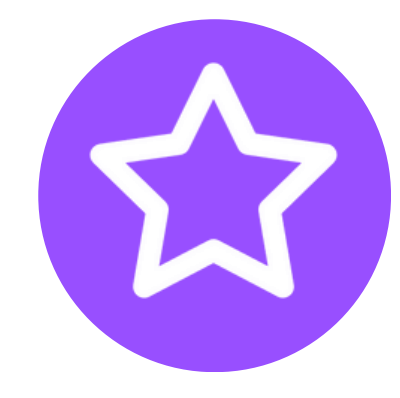

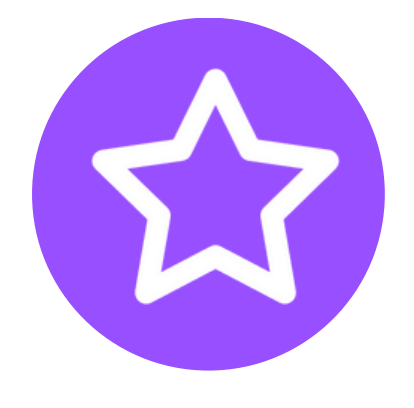

Use 'Panel Scoring' to gain feedback from multiple interviewers

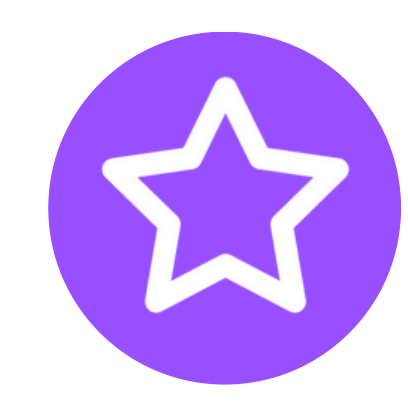

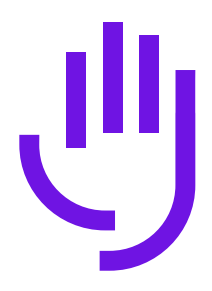

Invite your candidates to different types of interviews, e.g. Pre-screening call, Teams/ virtual interview etc.

## Additional features within this stage:

## Office365 / Google calendar integration\*

sync up your Office365 or

Google calendar with your ATS

#### MS Teams integration\* – send Teams invites directly from your ATS

\* = feature incurs extra charge

## Step 6 Conditional Offer

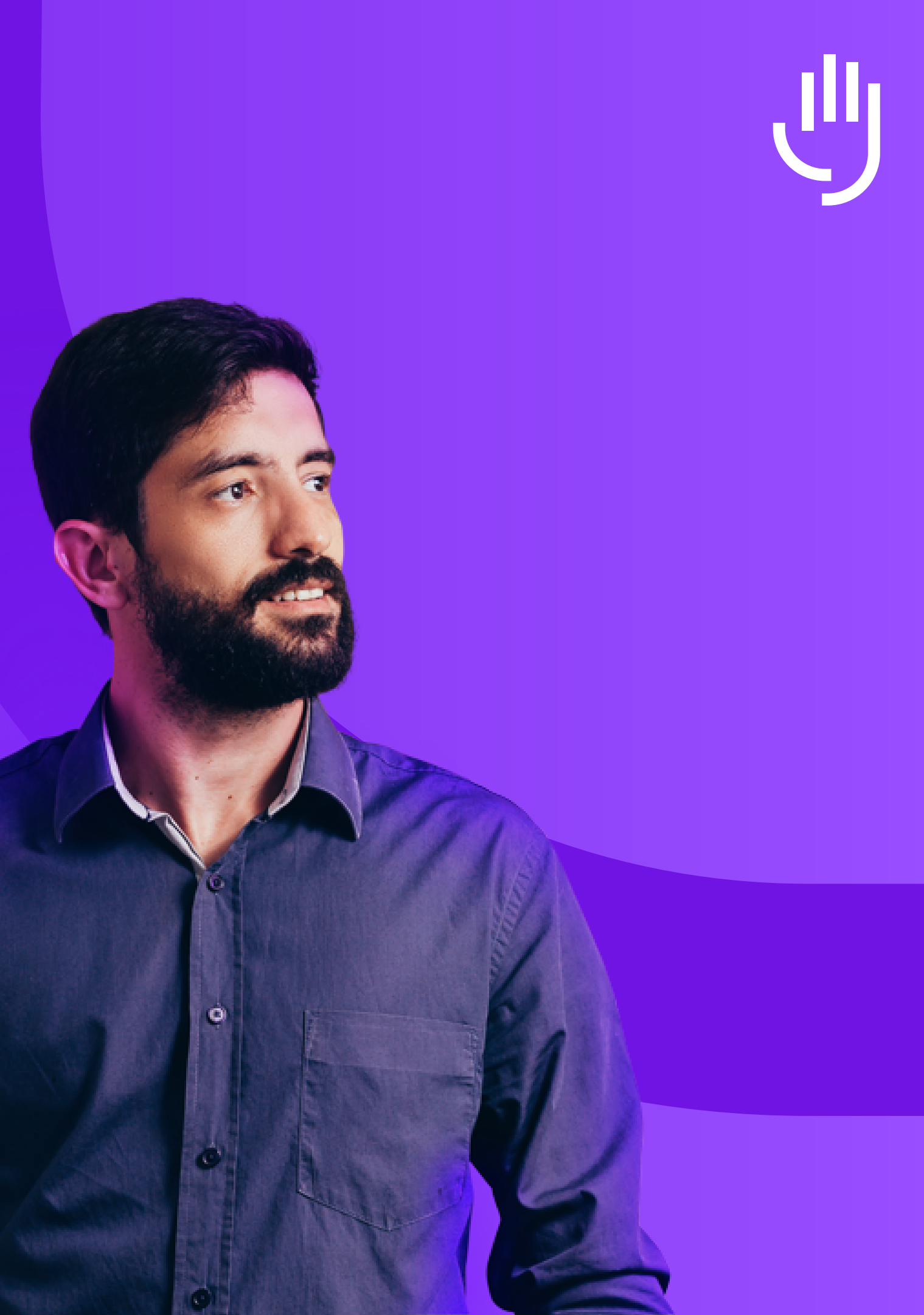

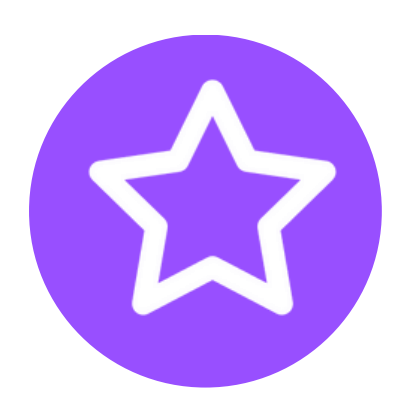

Generate an offer letter to your candidates (using letter templates)

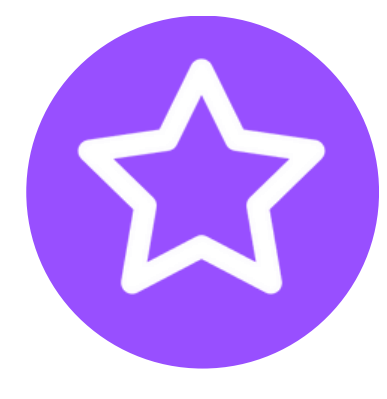

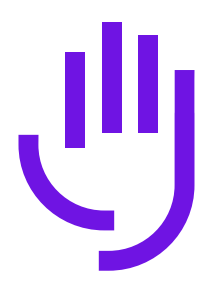

#### This may be conditional or may include a contract at this stage

## **Step 7** Contract Generation

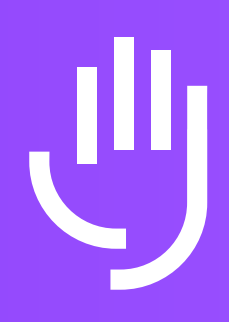

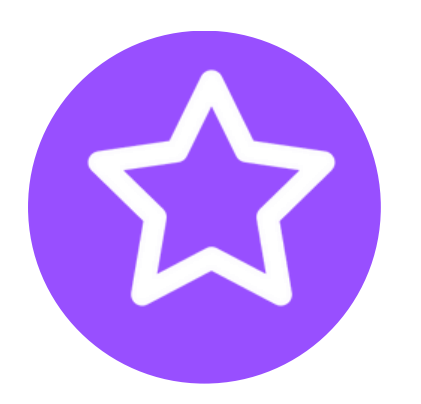

Generate contracts from the system via the use of templates

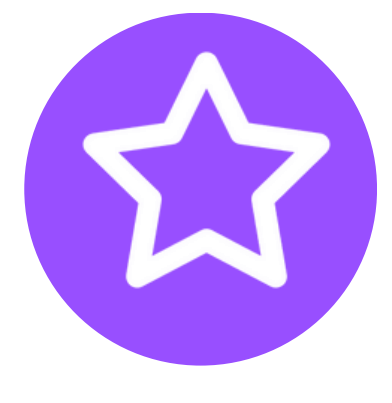

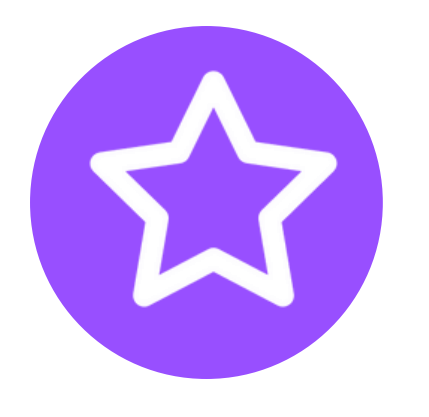

Include snippets, variables and images in your contract

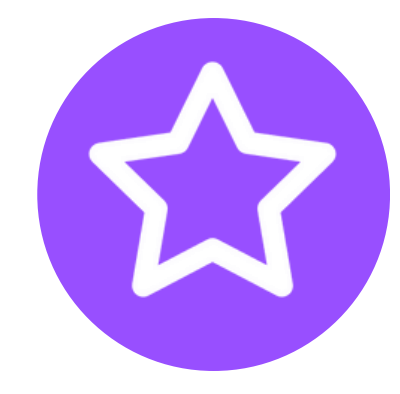

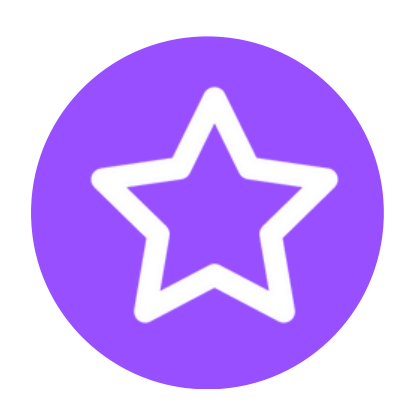

Send out contracts and offer letters together, if you have not already done so

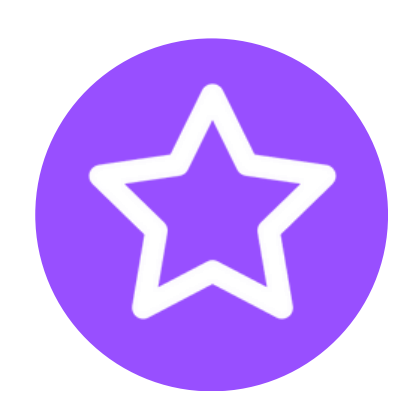

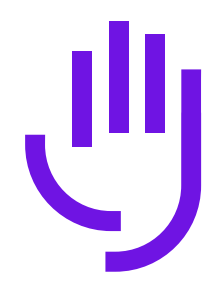

Candidates can request changes or reject the offer at this stage

Additional features within this stage:

#### **Contract Authorisation**

send your contract for
 review before it is sent out to
 the candidate

#### E-sign\*

Tribepad's answer to Docusign
allow your candidates to
electronically 'sign' a contract

\* = feature incurs extra charge

**Step 8 Onboarding** 

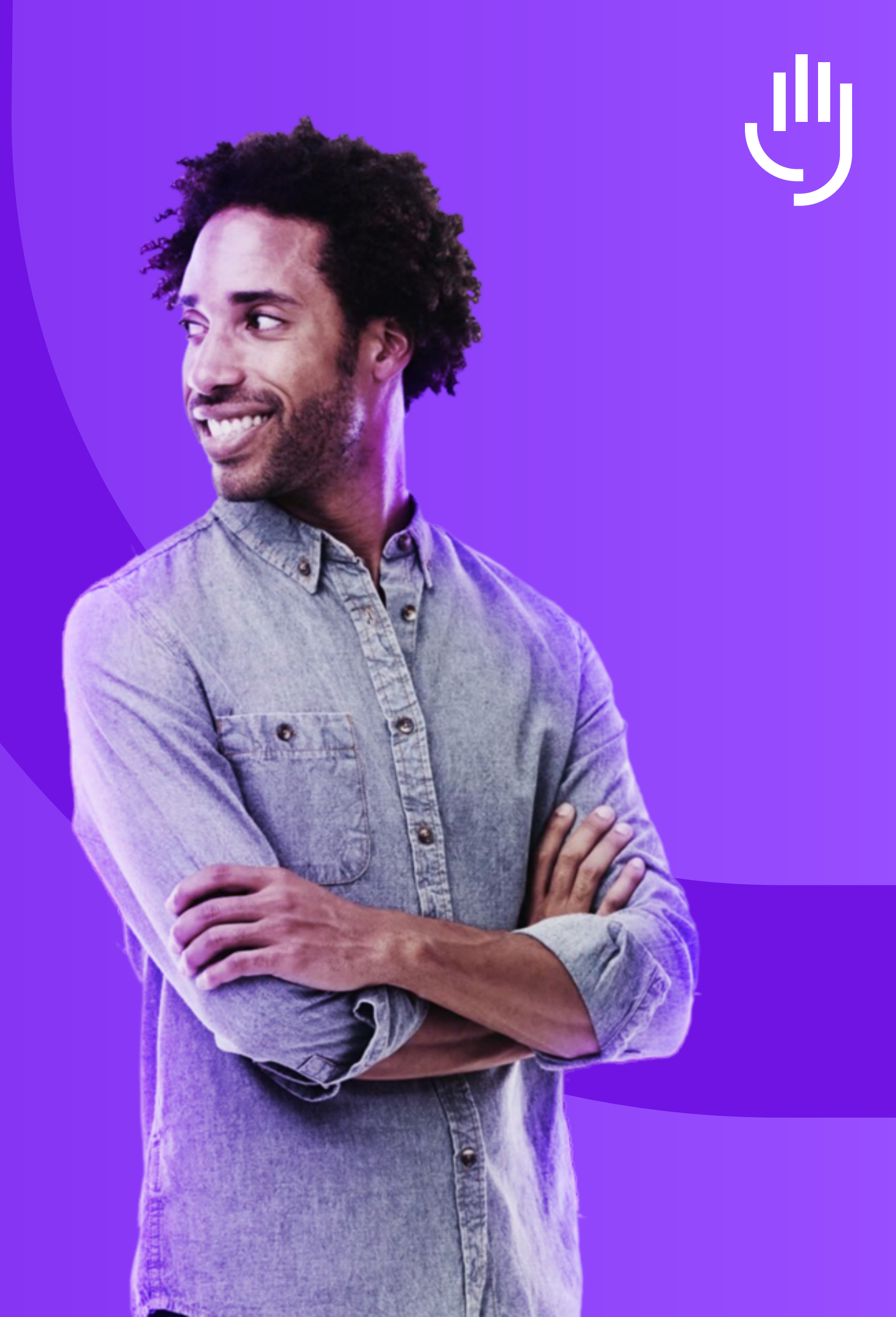

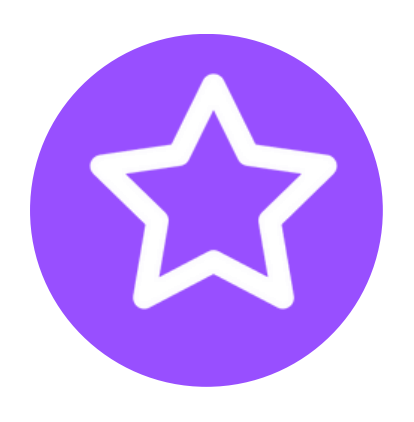

Create Onboarding packages and trigger specific actions for candidates or internal users

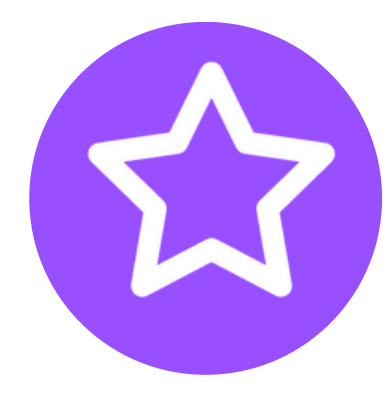

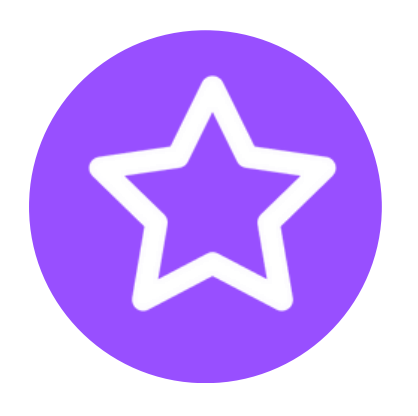

Decide when users and jobseekers will be contacted automatically or by manual invitation

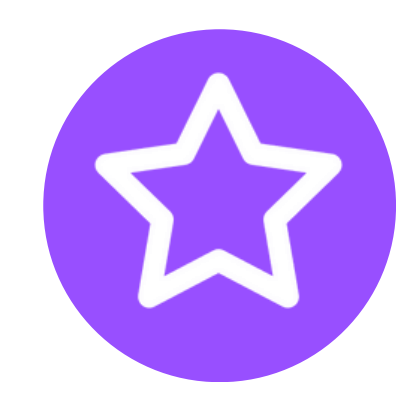

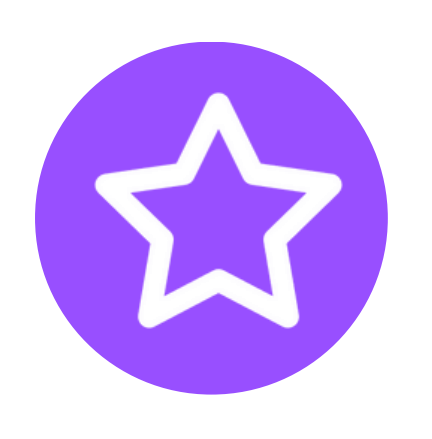

Send documents, policies, videos, reference requests, questionnaires and dategap requests

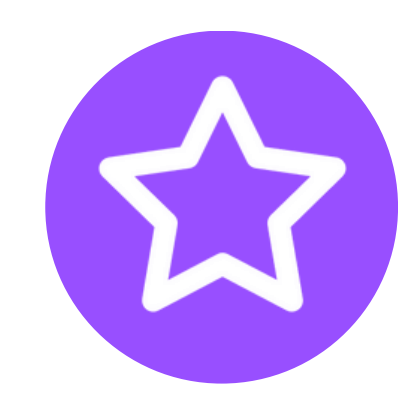

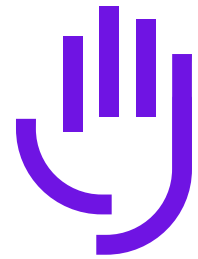

Add your Onboarding items into a checklist so all completed and pending actions can be seen at a glance

Add notes onto your Onboarding candidates' profiles - make them visible for all internal users or keep them just for your eyes only

Set Download policies against a package so that specific information can be downloaded as required

## **Additional features within this stage:**

#### Integrations with Onboarding\*

- if you have any integrations which you would like to trigger at different stages in the application journey, you can trigger them as part of the Onboarding process

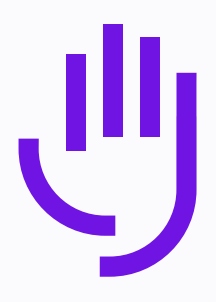

\* = feature incurs extra charge

Step 9 Accepted

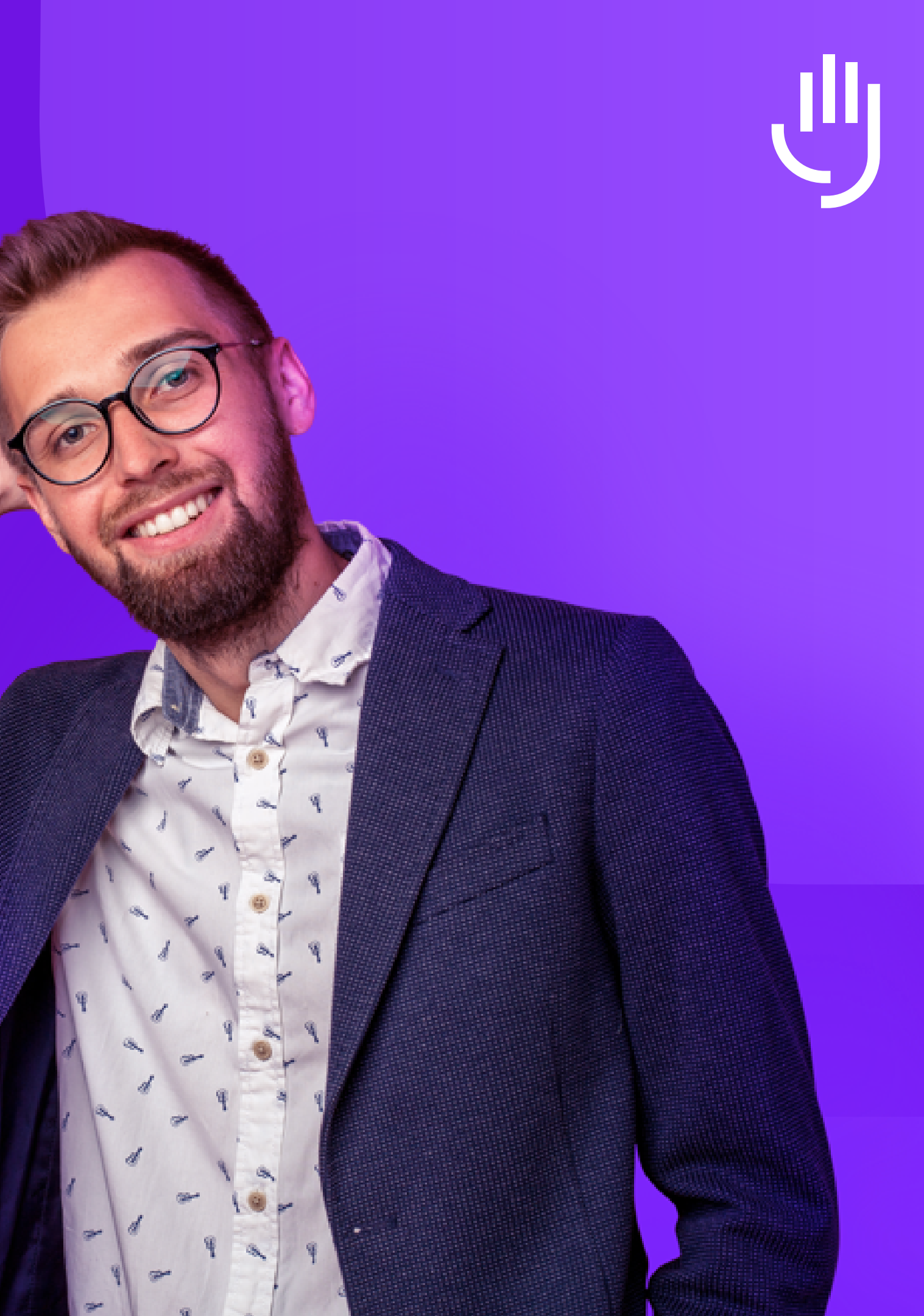

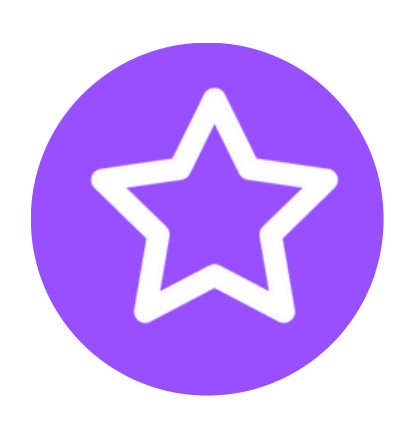

Move your candidates to the 'Accepted' stage once they have accepted their contract

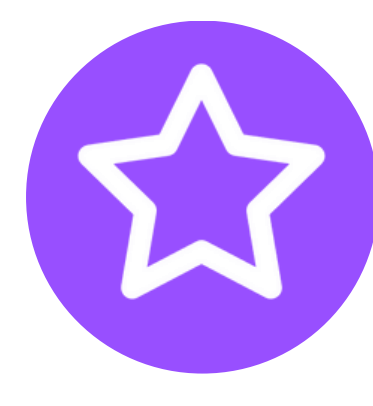

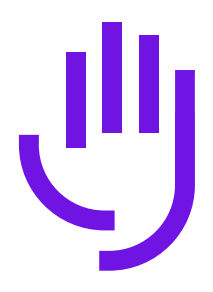

#### Trigger other Onboarding processes at this stage, e.g. uniform ordering, IT equipment requests etc.

## **Step 10 Hired**

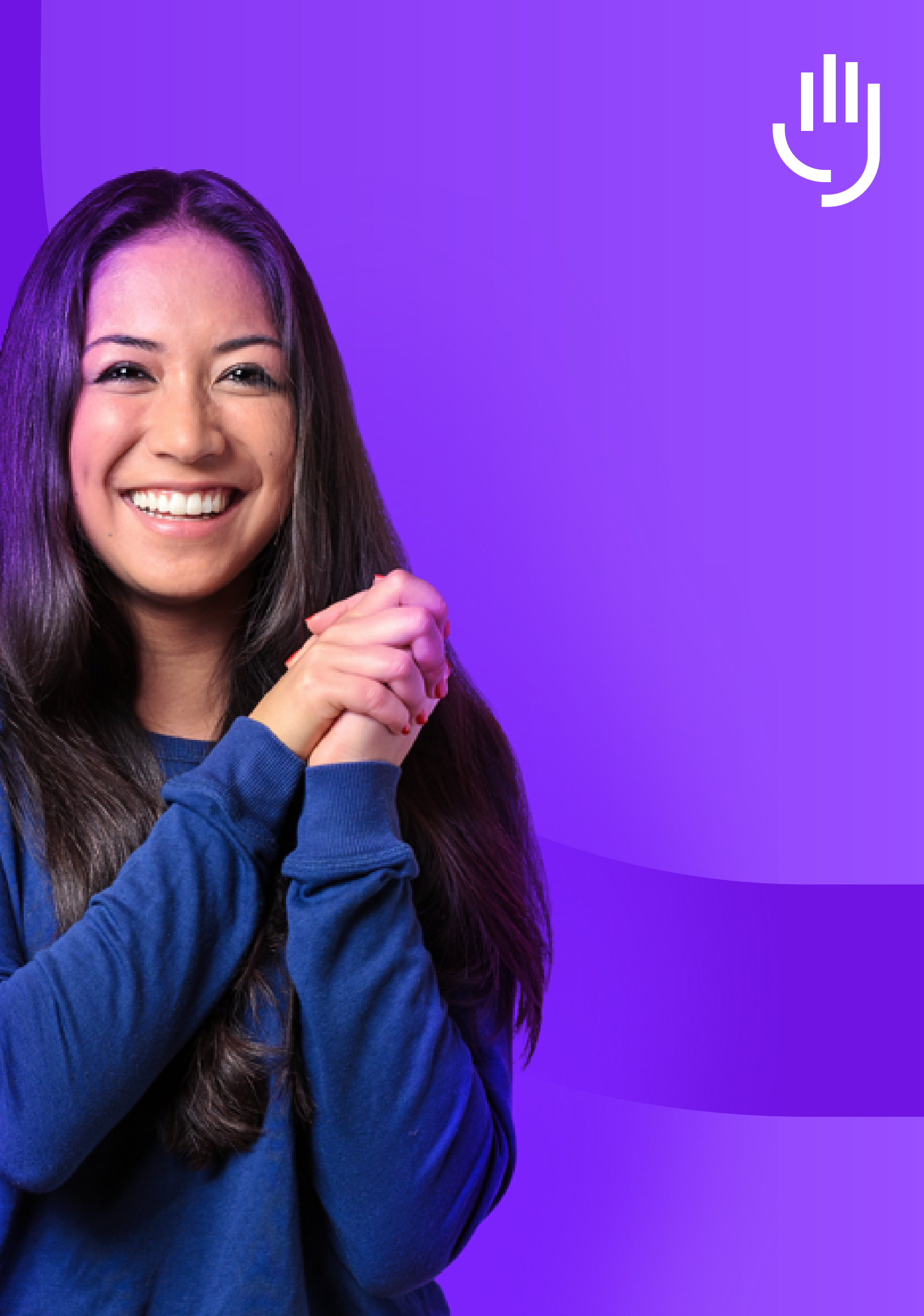

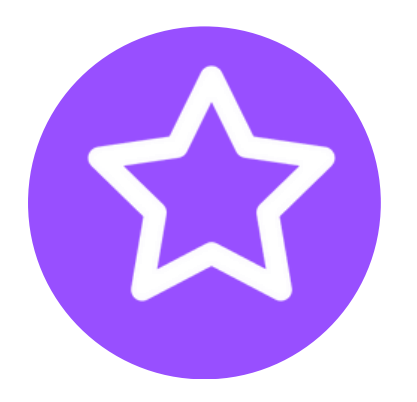

Move your candidate to 'Hired' (manually), once they have completed all Onboarding processes

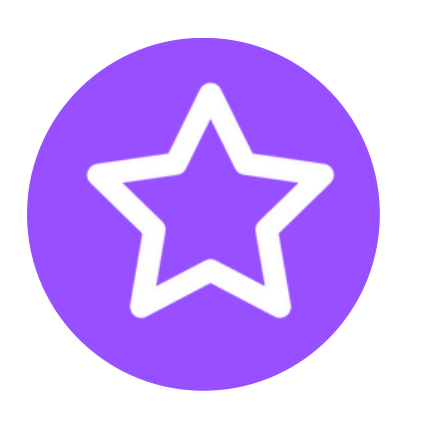

'Time to Hire' and 'Time to Fill information can be pulled out of Insights, Tribepad's reporting suite

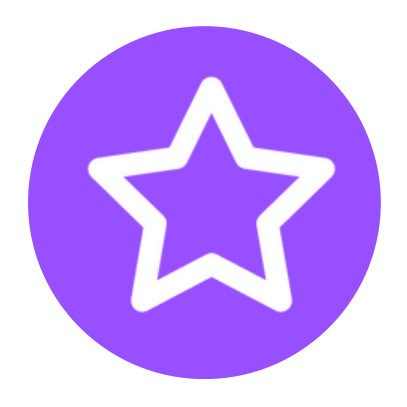

The candidate will then stay in the system until they are automatically deleted (based on your own data retention rules).

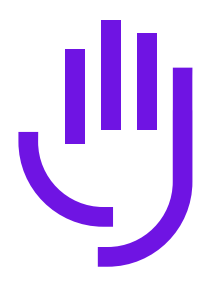

## Other areas of the platform

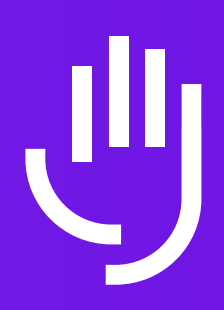

## Insights

- Utilise around 70 pre-built reports and pull out the data that you want to see from the platform
- Amend the existing reports to only show what you wish to see
- Export data as a CSV file, and save and schedule reports to drop into your inbox whenever works for you
- If the pre-built reports don't work for you, build your own reports
  - Bring in questionnaire responses by building a 'Custom Column Set'
  - Export encrypted Onboarding data securely (e.g. bank details, National Insurance information) via SFTP
  - Add in output rules to columns to make the data perform in a way that works for you

| Dashboard                                                  |
|------------------------------------------------------------|
| Today Yesterday Last 7 Days Last                           |
| Key Figures                                                |
| 24                                                         |
| Active Candidates Act                                      |
| 308<br>All Time Total                                      |
| Note: these figures are not filtered. Unpublished jobs are |
| 0                                                          |
| New Candidates N                                           |
| O<br>Total for period                                      |
| Note: these figures are for the period 22 Jan 2024 to 22   |
|                                                            |
| Traffic Volumes                                            |
|                                                            |
| Live Traffic volumes                                       |
| (mini                                                      |

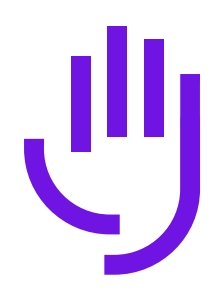

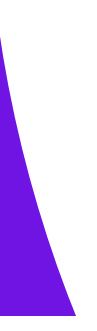

|                                     |                                                              |                                                                       |                       | Hi, Sally Burdett 🌣 |
|-------------------------------------|--------------------------------------------------------------|-----------------------------------------------------------------------|-----------------------|---------------------|
| 28 Days Custom Filters              | Reset                                                        |                                                                       |                       | Graph filtering 🗸 🗸 |
|                                     |                                                              |                                                                       |                       |                     |
|                                     |                                                              |                                                                       |                       |                     |
| 24                                  | 6                                                            | 10                                                                    | 3                     | 1                   |
| ive Applications                    | Open Jobs                                                    | Open Positions                                                        | Unpublished Jobs      | Closed/Expired Jobs |
| 35                                  | 7                                                            | 15                                                                    |                       |                     |
| All Time Total                      | All Time Total<br>fidates and Applications are classed as ac | All Time Total<br>tive if they are linked to a job which is either op | en or unpublished.    |                     |
| _                                   |                                                              | -                                                                     |                       |                     |
| 0                                   | 0                                                            | 0                                                                     | 0                     |                     |
| lew Applications                    | New Jobs                                                     | New Positions                                                         | Jobs Published        |                     |
| 0<br>Total for period               | 0<br>Total for period                                        | 0<br>Total for pariod                                                 | O<br>Total for pariod |                     |
| Jan 2024. Further filters can be as | oplied as required                                           | Total for period                                                      | Total for period      |                     |
|                                     |                                                              |                                                                       |                       |                     |
|                                     |                                                              | Job Activity                                                          |                       |                     |
|                                     |                                                              | No job activity for the given                                         | period!               |                     |
| (16 Jan 2024 to 22                  | 2 Jan 2024)                                                  |                                                                       |                       |                     |
| mum 7 day range)                    |                                                              |                                                                       |                       |                     |
|                                     |                                                              |                                                                       |                       |                     |

### Manage

- Self-serve ATS amendments through your 'behind-the-scenes' tool, Manage
  - Amend the emails that come from your platform
  - Change the content that users interact with
  - Customise your interview and application process workflows
  - Set your Data Protection and Data Retention rules for your platform

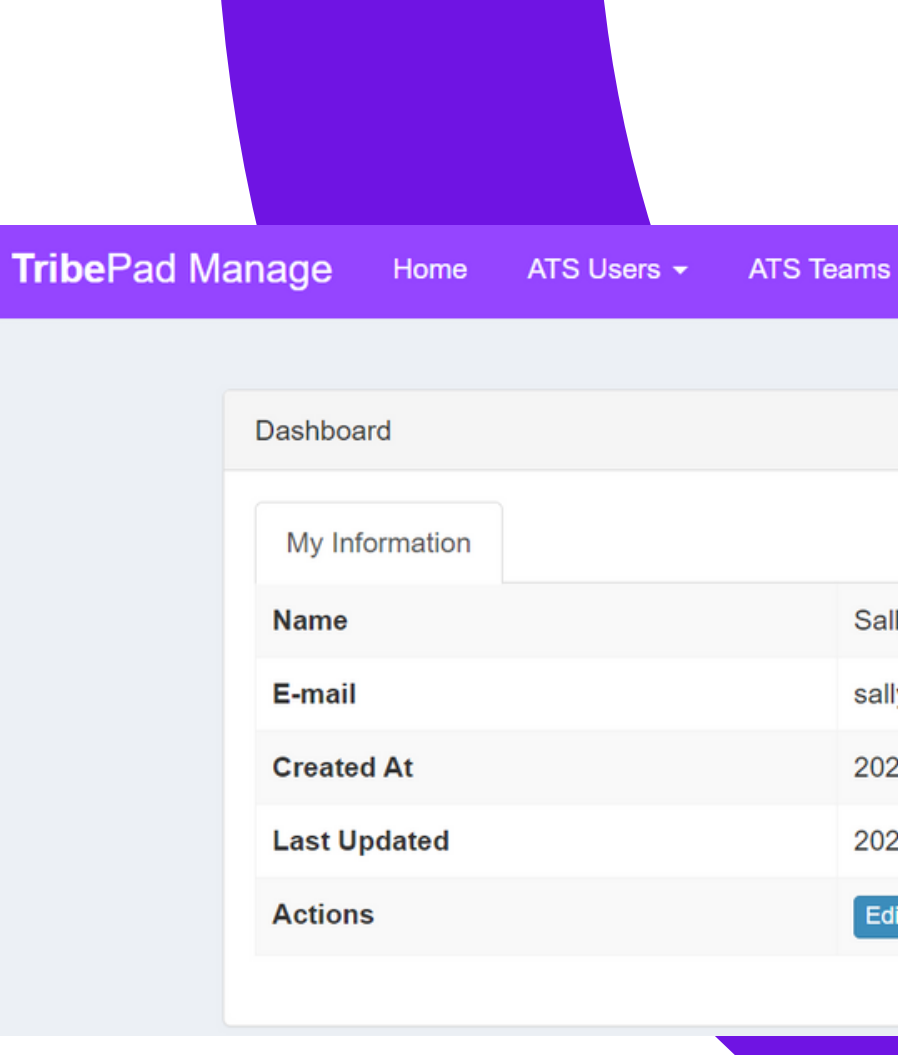

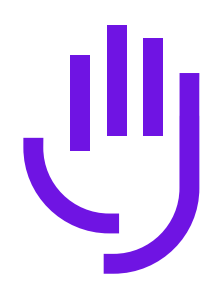

Manage 🔻

Platform Configuration -

Trainingpro -

Sally Burdett

sally@tribepad.com

2022-11-10 12:23:59 (1 year ago)

2024-01-22 10:29:00 (26 seconds ago)

Edit Information Change Password

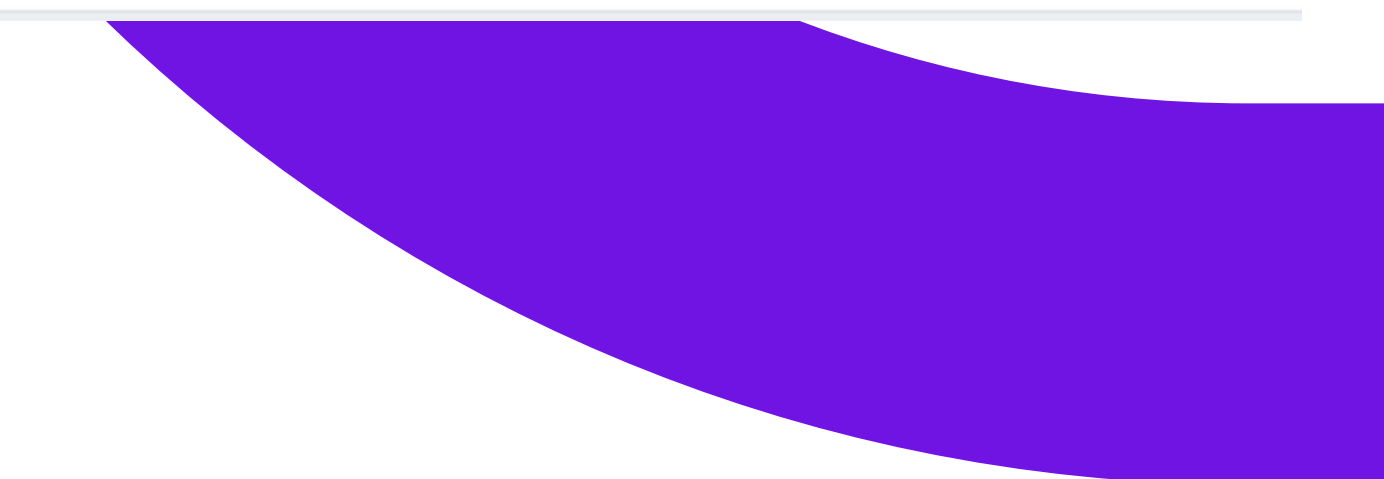

## Integrations

- Seamlessly bring in existing partnerships to work with Tribepad
- Trigger integrations automatically without the need for manual input
- We work effortlessly with renowned companies such as:
  - Docusign
  - RefNow
  - Arctic Shores
  - Verifile
  - Sterling
  - Microsoft Office 365 and Teams

| Dashboard. Jobs - Onboarding - | Talent Search |
|--------------------------------|---------------|
| Create Instance                | Integrati     |
| RefNow                         | RefNow Ca     |
| Sam demo                       | #RefNow#      |
| Sally Demo                     | 2022-04-14    |
| Demo 20 Oct                    |               |
| Sally test                     | Dan test      |
| Sally demo                     | ₩ Reintow # ) |
| Sterling- App Integration      | RefNow de     |

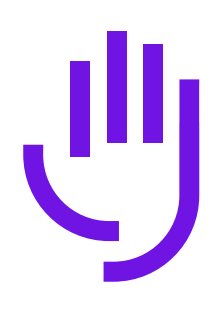

# i Campaigns Tools In Instances In Instances Iname Iname In

mo

### **APIs**

- Allow your alternative organisational software to work with Tribepad by setting up APIs
- Access our API Portal for documentation
- We can support APIs which focus on
  - External Applications
  - Retrieve Applications
  - Simple Job Create
  - External Career Sites
  - Options Values
  - Candidate Custom Fields

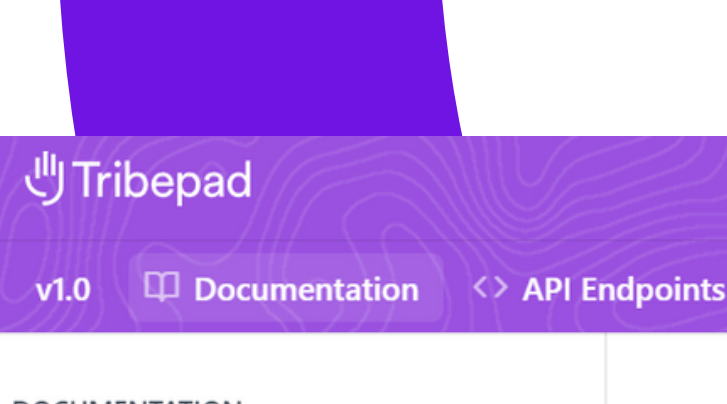

DOCUMENTATION

**Getting Started** > Authentication

THE BASICS

Making Requests

Handling Responses Handling Errors

DIGGING DEEPER

Caching

Idempotency

Rate Limiting

Status Codes

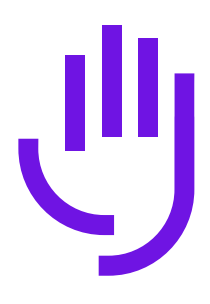

#### **Getting Started**

# J Tribepad

## Power to the people finders

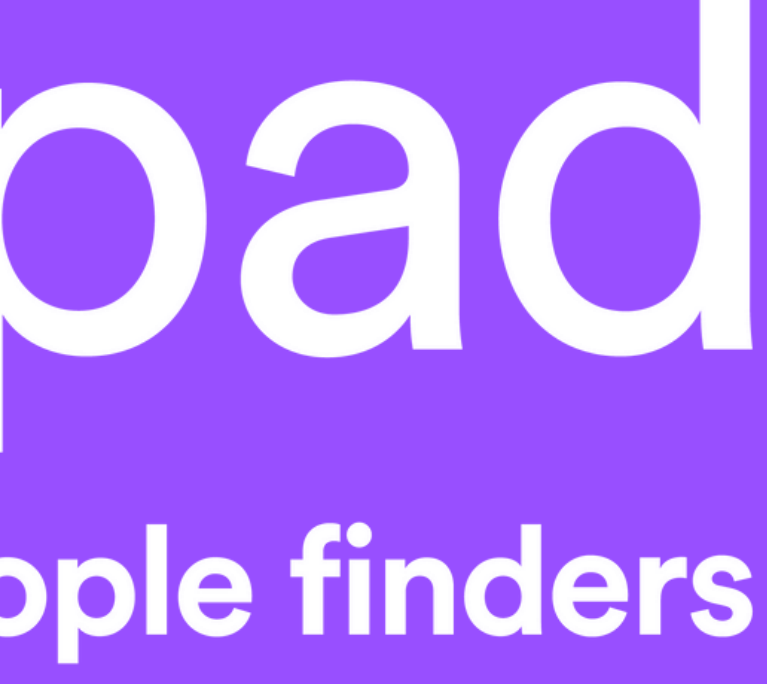